## 1. Dental Finder Free のインストール

Dental Finder Free をインストールするには、インストーラを使用します。

(1) DentalFinderFree.exe をダウンロードします。

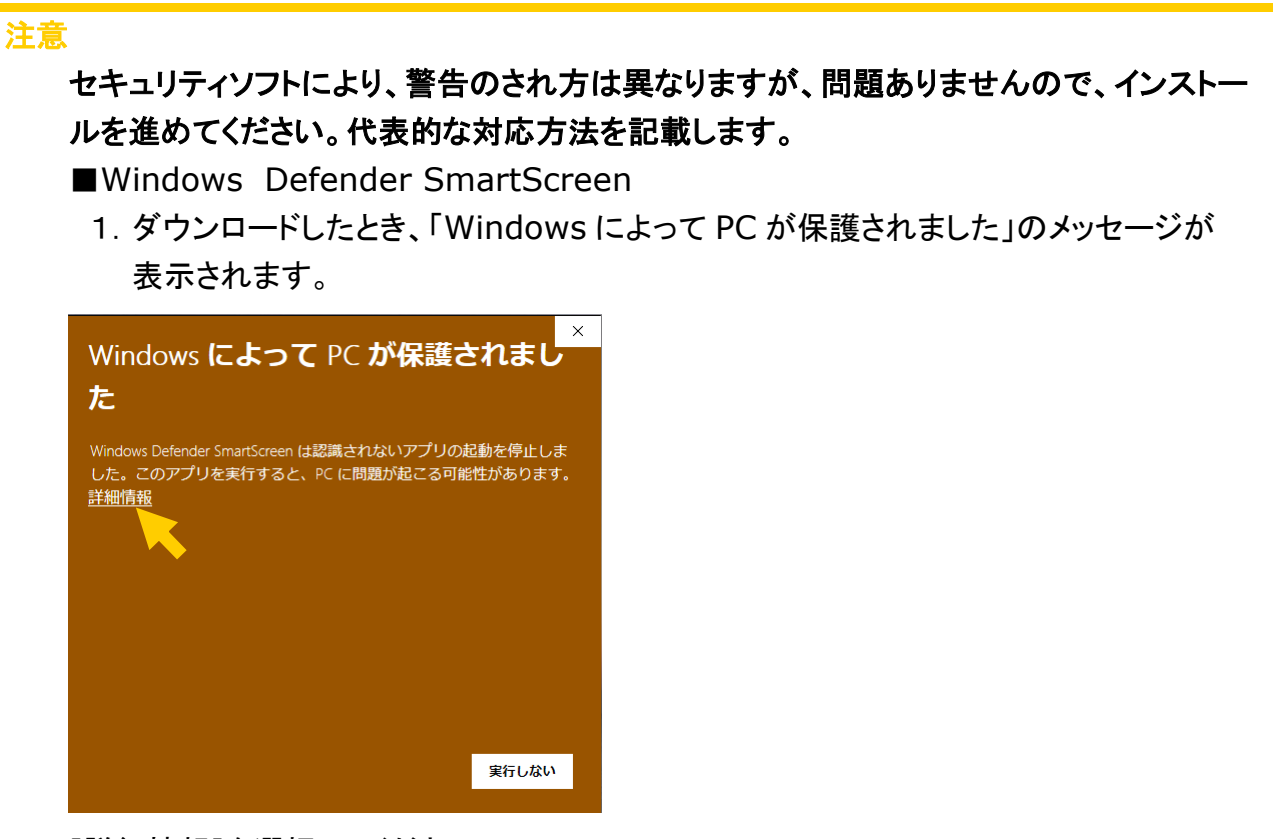

[詳細情報]を選択してください。

2. [Windows によって PC が保護されました]画面が表示されます。

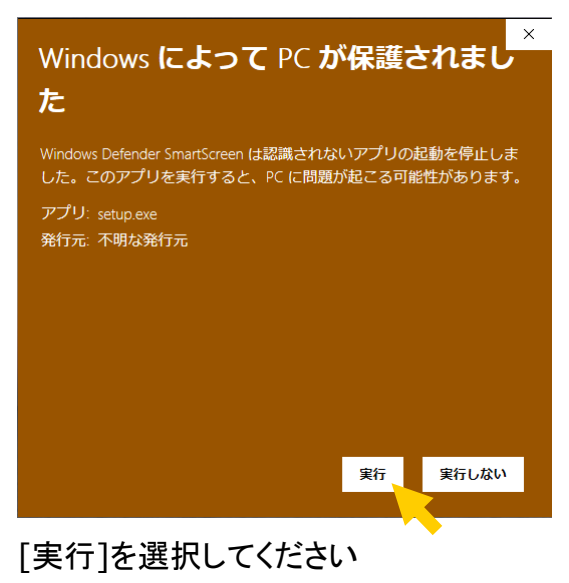

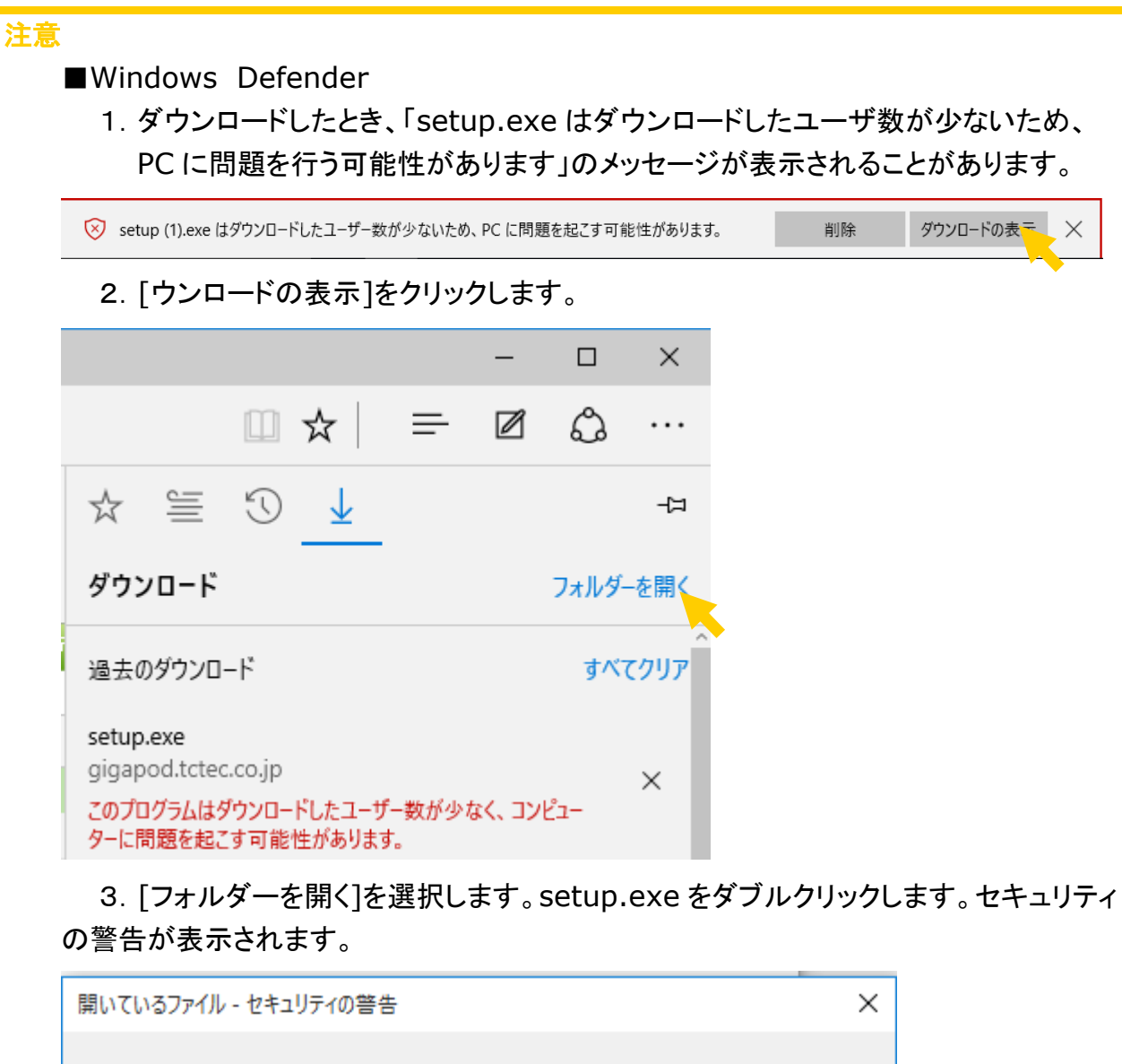

| 発行元を                                                                                                   | 確認できません | でした。このソフトウェアを実行しますか?              |  |
|----------------------------------------------------------------------------------------------------|---------|-----------------------------------|--|
|                                                                                                    | 名前:     | C:¥Users¥user¥Downloads¥setup.exe |  |
|                                                                                                    | 発行元:    | 不明な発行元                            |  |
|                                                                                                    | 種類:     | アプリケーション                          |  |
|                                                                                                    | 発信元:    | C:¥Users¥user¥Downloads¥setup.exe |  |
|                                                                                                    |         | 実行(R) キャンセル                       |  |
| ✓ このファイルを開く前に常に確認する(W)                                                                                 |         |                                   |  |
| このファイルには、発行元を検証できる有効なデジタル署名がありません。信頼で<br>きる発行元のソフトウェアのみ実行してください。 <u>実行することのできるソフトウェアの</u><br>詳細を表示します。 |         |                                   |  |

そのまま[実行]ボタンをクリックします。

(2) インストーラが起動します。

| Dental Finder Free - InstallShield Wizard |                                                                                                    |  |  |
|-------------------------------------------|----------------------------------------------------------------------------------------------------|--|--|
|                                           | インスト ールの 準備をしています。<br>Dental Finder Free セットアップは、 プログラムセットアップの手順を<br>ご案内する InstallShield Wizard を準備しています。 しばらくお待<br>ちください。<br>解凍中: Dental Finder Free.msi |  |  |
|                                           |                                                                                                    |  |  |
|                                           |                                                                                                    |  |  |
|                                           | キャンセル                                                                                                    |  |  |

<mark>注意</mark> キャンセルをクリックすると、インストールが終了します。(インストールされません。)

(3) インストール開始画面が表示されます。

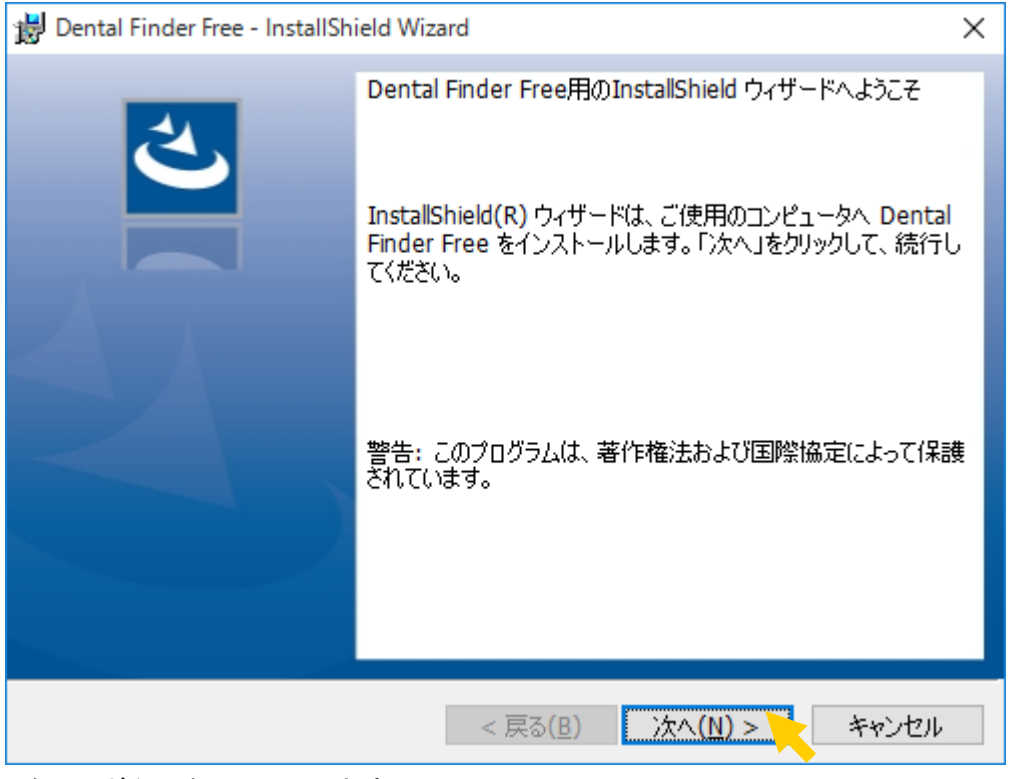

[次へ]ボタンをクリックします。

(4) ユーザー情報入力画面が表示されます。

| 🙀 Dental Finder Free - InstallShield Wizard | ×                                                                 |
|---------------------------------------------|-------------------------------------------------------------------|
| ユーザー情報<br>情報を入力してください。                      | と                                                                 |
| ユーザー名(U):<br><mark>setup</mark>             |                                                                   |
| 所属(0):                                      |                                                                   |
|                                             |                                                                   |
|                                             |                                                                   |
| InstallShield                               |                                                                   |
| < 戻る( <u>B</u> ) 次                          | $t \wedge (\underline{N}) > + + + + + + + + + + + + + + + + + + $ |
| [ユーザー名]テキストボックス、[所属]テキストボッ<br>す。            | ックスを入力して[次へ]ボタンをクリックしま                                            |

インフォメーション 入力せず、[次へ]ボタンをクリックすることも可能です。 (5) インストール設定確認画面が表示されます。

| 😸 Dental Finder Free - InstallShield Wizard                                   | ×     |
|-------------------------------------------------------------------------------|-------|
| プログラムをインストールする準備ができました                                                        | 4     |
| ウィザードは、インストールを開始する準備ができました。                                                   | C     |
| インストールの設定を参照したり変更する場合は、「戻る」をクリックしてください。「キャン・<br>リックすると、ウィザードを終了します。<br>現在の設定: | セルリをク |
| セットアップ タイブ:                                                                   |       |
| 標準                                                                            |       |
| インストール先フォルダ:                                                                  |       |
| C:¥Program Files (x86)¥DentalFinderFree¥                                      |       |
| ユーザー情報:                                                                       |       |
| 名前: setup                                                                     |       |
| 会社:                                                                           |       |
|                                                                               |       |
| < 戻る( <u>B</u> ) マインストール( <u>1</u> ) キ                                        | キャンセル |
|                                                                               |       |

**インフォメーション** コンピュータへの変更許可を求めるダイアログが表示されますが、「はい」を選択してインス トールを進めて下さい。

(6) インストールステータス表示画面が表示されます。

| 闄 Dental Fi        | nder Free - InstallShield Wizard                              | -     |       | ×   |
|--------------------|---------------------------------------------------------------|-------|-------|-----|
| Dental Fin<br>選択した | der Free をインストールしています<br>プログラム機能をインストールしています。                 |       | Š     | 4   |
| 1                  | InstallShield ウィザードは、 Dental Finder Free をインスト<br>ばらくお待ちください。 | -ມປະເ | います。し |     |
|                    | ステータス:                                                        |       |       |     |
|                    | 製品情報を発行しています                                                  |       |       |     |
|                    |                                                               |       |       |     |
|                    |                                                               |       |       |     |
|                    |                                                               |       |       |     |
|                    |                                                               |       |       |     |
|                    |                                                               |       |       |     |
|                    |                                                               |       |       |     |
|                    |                                                               |       |       |     |
|                    |                                                               |       |       |     |
| InstallShield –    | < 戻る( <u>B</u> ) 次へ( <u>N</u>                                 | ) >   | キャンさ  | 211 |
|                    |                                                               |       |       |     |

インストールが完了するまで少し待ちます。

(7) インストール完了画面が表示されます。

| 😸 Dental Finder Free - InstallShield Wizard |                                                                                                    |             |
|---------------------------------------------|----------------------------------------------------------------------------------------------------|-------------|
|                                             | InstallShield ウィザードを完了しました<br>InstallShield ウィザードは、Dental Finder Free を正常にイン<br>トールしました。「完了」をクリックして、ウィザードを終了してくださ<br>い。 | <i>ب</i> ر. |
|                                             | < 戻る( <u>B</u> ) <b>売了(F)</b> キャンセル                                                                                     |             |

[完了]ボタンをクリックします。

(8) 文字サイズを確認します。画面で右クリックし、コンテキストメニューを表示し、[ディスプレイの 設定]を選択します。

| 表示(V)<br>並べ替え(O)<br>最新の情報に更新(E) | > |
|---------------------------------|---|
| 貼り付け(P)<br>ショートカットの貼り付け(S)      |   |
| 新規作成(X)                         | > |
| <br>ディスプレイ設定(D)<br>個人設定(R)      |   |

注意

文字サイズを指定しない場合、登録修正画面の歯形と歯番号の表示が崩れますので必ず 行ってください。 (9) [ディスプレイのカスタマイズ]が表示されます。

| ← 設定                | – 🗆 X                                            |
|---------------------|--------------------------------------------------|
| 🔅 シス <del>テ</del> ム | 設定の検索・ク                                          |
| ディスプレイ              | ディスプレイのカスタマイズ                                    |
| 通知と操作               |                                                  |
| アプリと機能              |                                                  |
| マルチタスク              | 1                                                |
| タブレット モード           |                                                  |
| 電源とスリープ             |                                                  |
| ストレージ               | 蔵別する 検出する<br>テキスト、アプリ、その他の項目のサイズを変更する: 100% (推奨) |
| オフライン マップ           | •                                                |
| 既定のアプリ              | 向き                                               |
| バージョン情報             | · 英 · · · ·                                      |
|                     | この画面の回転をロックする                                    |
|                     | オン                                               |
|                     | 画面の明るさを自動的に調整する ~                                |

(10) [テキスト、アプリ、その他の項目のサイズを変更する]の値が100%(推奨)であることを確認し ます。100%であれば、インストールは完了です。100%以外であれば、100%に変更し画面 の下部にある[適用する]ボタンをクリックします。

| ← 設定                | – 🗆 X                                            |
|---------------------|--------------------------------------------------|
| 🔅 シス <del>テ</del> ム | 設定の検索の                                           |
| ディスプレイ              | ディスプレイのカスタマイズ                                    |
| 通知と操作               |                                                  |
| アプリと機能              |                                                  |
| マルチタスク              | 1                                                |
| タブレット モード           |                                                  |
| 電源とスリープ             |                                                  |
| ストレージ               | 識別する 検出する<br>テキスト、アプリ、その他の項目のサイズを変更する: 100% (推奨) |
| オフライン マップ           |                                                  |
| 既定のアプリ              | <b>向き</b><br>横                                   |
| バージョン情報             |                                                  |
|                     | この画面の回転をロックする                                    |
|                     | オン                                               |
|                     | 画面の明るさを自動的に調整する >                                |

[適用する]をクリックします。[適用する]ボタンをクリックするとサインアウトすることを進められ ますので、サインアウトします。

| もう一度サインインすることをお勧めします                                                          |                |            |  |
|-------------------------------------------------------------------------------|----------------|------------|--|
| もう一度サインインすることをお勧めします<br>ー部のアプリは、Windows をいったんサインアウトしてからサインインし直した後で、最適に表示されます。 |                |            |  |
|                                                                               | <u></u>        | 後でサインアウトする |  |
| <br>[今すぐサインアウトする]をクリックしま<br>これで、インストールは終了です。<br>次回サインインすると、文字サイズが近            | ます。<br>適用されます。 |            |  |

インフォメーション インストールでは、以下のファイルが保存されます。 ・システムの実行に必要なファイルー式 ・操作マニュアル ・sample データ

## 2. システムの起動方法

Dental Finder Free を起動するには、以下の3種類の方法があります。スタートメニューからの起動 方法について説明します。他の起動方法や、操作については[スタート]メニュー[すべてのアプリ]→ [D]ー[DentalFinderFree]で表示されるディレクトリに操作マニュアルがありますので、参照してくだ さい。

- [スタート]メニューの[すべてのアプリ]から起動
- デスクトップのショートカットから起動
- データファイル(拡張子がdfpのファイル)をダブルクリックして起動

## 2.1. [スタート]メニューの[すべてのアプリ]から起動

 (1) [スタート]メニューから[すべてのアプリ]→[D]-[DentalFinderFree]→[DentalFinder Free]を順に選択します。

| 最近追加されたもの ×              |
|--------------------------|
|                          |
| 3D Builder               |
| People                   |
| 展開 イ                     |
| 0_9                      |
|                          |
| 3D Builder<br>新規         |
| D                        |
| DentalFinderFree へ<br>新規 |
| DentalFinderFree<br>新規   |
| ▶ 操作マニュアル                |
| G                        |
| Get Office<br>新規         |
| Get Started              |
| ← 戻る                     |
| ₩ebとWindowsを検索           |

(2) ファイルセレクションが表示されます。

| 👥 Dental Finder Free                               |                                                                                                    | - 0                                                         | $\times$ |
|----------------------------------------------------|----------------------------------------------------------------------------------------------------|-------------------------------------------------------------|----------|
| ファイル(F) ヘルプ(H)                                     |                                                                                                    |                                                             |          |
| アイル(ド) ベルン(ド)  ご遺体デンタルチャート  新規登録 修正  満科医提供デンタルチャート | <ul> <li>✓ プロジェクトファイルを指定</li> <li>← → ◇ ↑ </li> <li>≪ ドキュメ &gt; DentalFinderFree ✓</li> <li>※ 新しいフォルダー</li> <li>※ 新しいフォルダー</li> <li>※ 新しいフォルダー</li> <li>※ 第二 ジック</li> <li>④ OneDrive</li> <li>※ PC</li> <li>◆ ダウンロード</li> <li>● デスクトップ</li> <li>※ Fit &gt; 1</li> </ul> | ×                                                           | 鑑定中      |
|                                                    | <ul> <li>デキュメント</li> <li>ビクチャ</li> <li>ビデオ</li> <li>シュージック</li> <li>ニーカル ディスク (C</li> <li>エーカル ディスク (C</li> <li>ファイル名(N): [</li> </ul>                                                                                                    | ><br>Dental Finder Project (*.dfp)<br>開く(O)<br>キャンセル<br>.:i |          |
| 新規登録  修正                                           | │ <u>単順余</u>                                                                                                    | b: ブリッジあり/*:判明済み/u:<br>全検索 ID検索 終了                          | 鑑定中      |

注意

ファイルセレクションでキャンセルをクリックすると、システムが終了します。

(3) [ファイル名]テキストボックスに新規でプロジェクトファイル名を入力し、[開く]ボタンをクリックします。

|                | 10ジェクトファイルを指定                                                                                                    | ×                                 |              |
|----------------|----------------------------------------------------------------------------------------------------|-----------------------------------|--------------|
|                | ← → · · · · · · · · · · · · · · · ·                                                                                                    | O DentalFinderFreeの検索 の           |              |
|                | 整理 ▼ 新しいフォルダー                                                                                                    | ₿== ▾ 💷 😮                         |              |
|                | ■ ビデオ ^ 名前 ~                                                                                                    | 更新日時     種類                       |              |
|                | シミュージック III sample                                                                                                    | 2019/01/22 17:44 DFP ファイJ         |              |
|                | 💪 OneDrive                                                                                                    |                                   |              |
|                | 💻 PC                                                                                                    |                                   |              |
| 新規登録 修正        | ➡ ダウンロード                                                                                                    | a: ブリッジあり/>                       | *:判明済み/u:鑑定中 |
| (科医提供デンタルチャート) | デスクトップ                                                                                                    |                                   |              |
|                | F=1XYF     F=1XYF     F=1XF     F=1XF     F= |                                   |              |
|                |                                                                                                    |                                   |              |
|                | ■ = -:                                                                                                    |                                   |              |
|                | 🏪 ローカル ディスク (C                                                                                                    |                                   |              |
|                | **************************************                                                                                                    | >                                 |              |
|                | ファイル名(N):サンブルデータ                                                                                                    | ✓ Dental Finder Project (*.dfp) ✓ |              |
|                |                                                                                                    | 開く( <u>Q)</u> キャンセル               |              |
|                |                                                                                                    |                                   |              |
|                |                                                                                                    |                                   |              |
|                |                                                                                                    |                                   |              |

インフォメーション

ファイル一覧にあるファイルを選択すると、サンプルデータや一度作成したプロジェクトファ イルを開くことが出来ます。